## MEDITECH Expanse TIP SHEET Typicals

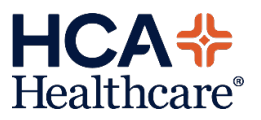

Typicals are a documentation feature which allows you to create sets of responses which can be easily pulled into a document. The use of Typicals saves dramatic amounts of time and keystrokes, while still allowing you to go back and edit the responses that were pulled in.

A Typical can be created for multiple sections of a document or for a single section. Note that Typicals are also commonly referred to as normals.

| Create New Typ<br>Add Content                                                                                                    | pical                      | Last<br>ares A/P Quality Attestations                                                                                                    | t Saved                | <b>routine</b> : To create a set of responses as a Typical select                                                                                                    |
|----------------------------------------------------------------------------------------------------|----------------------------|----------------------------------------------------------------------------------------------------|------------------------|----------------------------------------------------------------------------------------------------|
| Switch Docume                                                                                                    | ent                        |                                                                                                    |                        | the Newigetien "hereburger"                                                                                                    |
| Add Statement                                                                                                    |                            |                                                                                                    |                        | the Navigation namburger                                                                                                    |
| Change Docum                                                                                                    | ent Status to Cancelled    | Twoicals                                                                                                    | View                   | menu icon and select "Creat                                                                                                    |
| Varrative                                                                                                    | Evam Narrative             | () provide the second second                                                                                                    | U.C.W                  | New Typical".                                                                                                    |
|                                                                                                    |                            |                                                                                                    |                        |                                                                                                    |
| Constitutional                                                                                                    | Vital Signs and I/O        |                                                                                                    |                        |                                                                                                    |
|                                                                                                    |                            |                                                                                                    |                        |                                                                                                    |
|                                                                                                    | Common Normals Pos Neg     |                                                                                                    |                        |                                                                                                    |
|                                                                                                    | no apparent distress       |                                                                                                    |                        |                                                                                                    |
|                                                                                                    | alert = well nourished     |                                                                                                    |                        |                                                                                                    |
|                                                                                                    | Exam limitations Pos Neg   |                                                                                                    |                        |                                                                                                    |
|                                                                                                    | altered mental status      |                                                                                                    |                        |                                                                                                    |
|                                                                                                    | General appearance Pos Neg |                                                                                                    |                        |                                                                                                    |
|                                                                                                    | cooperative = comforta     | able well kempt well developed = (in distress & anxious = ) (cor                                                                                                    | nbativ                 |                                                                                                    |
|                                                                                                    | cooperative = comforta     | able = well kempt = well developed = in distress & anxious = cor                                                                                                    | nbativ                 |                                                                                                    |
|                                                                                                    | cooperative comforta       | able well kempt well developed = (in distress & anxious =) (cor                                                                                                    | nbativ                 |                                                                                                    |
| roato Now J                                                                                                    | cooperative comforta       | able well kempt well developed in distress & anxious in correction of the second second secon | nbativ                 | Croate New Typicals                                                                                                    |
| reate New T                                                                                                    | Cooperative comforta       | able well kempt well developed in distress & anxious in contract of the second second  | nbativ                 | Create New Typicals                                                                                                    |
| reate New T<br>ining, PatientOne (c)<br>My Typicals Name                                                                                                    | Cooperative comforta       | able well kempt well developed in distress () anxious in con-                                                                                                    | mbativ                 | Create New Typicals<br>Name:                                                                                                    |
| reate New T<br>Ining, PatientOne (c)<br>1y Typicals Name 4<br>Objective                                                                                                    | Cooperative comforta       | able e well kempt e well developed e (in distress & anxious e ) cor<br>Indiin (More • )                                                                                                    | nbativ<br>ce Save      | Create New Typicals<br>Name:                                                                                                    |
| reate New T<br>Ining, BitlentOne (c)<br>Wy Typicals Name 4<br>Objective<br>✓ Constitutiona                                                                                                    | Cooperative comforta       | Able well kempt well developed in distress anxious correction distress anxious correction distress and anxious correction distress and anxious correction distress anxious correction distress anxious correction distress anx | nbativ                 | <b>Create New Typicals</b><br><b>Name:</b><br>Within the Create New                                                                                                    |
| reate New T<br>Ining, BullentOne (2)<br>My Typicals Name<br>Au<br>Objective<br>Constitutiona<br>Com                                                                                                    | cooperative comforta       | able well kempt well developed in distress () anxious () con-<br>idlin (More *)                                                                                                    | nbativ<br>Ge Save      | <b>Create New Typicals</b><br><b>Name:</b><br>Within the Create New<br>Typicals overlay type the                                                                                                    |
| reate New T<br>ining,PatientOne (c)<br>My Typicals Name Av<br>Objective<br>✓ Constitutiona<br>✓ Com<br>✓ Gene<br>✓ Oriel                                                                                                    | cooperative comforta       | able   well kempt   well developed   in distress   anxious   corr     idlin   (More • )   Can     Positive: no apparent distress, oriented x3, no limitations, healthy appearing well nourished   Positive: cooperative, comfortable and well kempt     Positive: awake, oriented to person, oriented to place and oriented to time                                                                                                    | nbativ                 | <b>Create New Typicals</b><br><b>Name:</b><br>Within the Create New<br>Typicals overlay type the<br>name of the created typical                                                                                                    |
| reate New T<br>Ining, PatientOne (c)<br>4y Typicals Name<br>Constitutiona<br>Constitutiona<br>Gene<br>Orier<br>HENMT                                                                                                    | Cooperative comforta       | able   well kempt   well developed   in distress   anxious   corr     icilin   (More ~)   Can     Positive: no apparent distress, oriented x3, no limitations, healthy appearing well nourished   Positive: cooperative, comfortable and well kempt     Positive: awake, oriented to person, oriented to place and oriented to time     Positive: head/scalp atraumatic                                                                                                    | nbativ                 | <b>Create New Typicals</b><br><b>Name:</b><br>Within the Create New<br>Typicals overlay type the<br>name of the created typical<br>within the "My Typicals                                                                                                    |
| reate New T<br>Ining, PatientOne (c)<br>4y Typicals Name (<br>Objective<br>Constitutiona<br>Gene<br>Gene<br>Gene<br>HENMT<br>Corier<br>Gene<br>Gene<br>Gene<br>Gene<br>Gene<br>Gene<br>Gene<br>Ge                                                                                                    | cooperative comforta       | able   well kempt   well developed   in distress   anxious   corr     icilin   (More    (More    Can     well nourished   Positive: no apparent distress, oriented x3, no limitations, healthy appearing well nourished     Positive: cooperative, comfortable and well kempt   Positive: cooperative, comfortable and well kempt     Positive: awake, oriented to person, oriented to place and oriented to time     Positive: head/scalp atraumatic     Positive: normal to inspection and atraumatic                                                                                                    | nbativ                 | <b>Create New Typicals</b><br><b>Name:</b><br>Within the Create New<br>Typicals overlay type the<br>name of the created typical<br>within the "My Typicals                                                                                                    |
| reate New T<br>Ining, PattentOne (c)<br>4y Typicals Name<br>✓ Constitutiona<br>✓ Constitutiona<br>✓ Gene<br>✓ HENMT<br>✓ Cam.<br>✓ Gene<br>✓ Gene                                                                                                    | cooperative comforta       | able   well kempt   well developed   in distress   anxious   corr     icilin   (More    (More    (M                                                                                                    | nbativ                 | <b>Create New Typicals</b><br><b>Name:</b><br>Within the Create New<br>Typicals overlay type the<br>name of the created typical<br>within the "My Typicals<br>Name" field then select Save                                                                                                    |
| reate New T<br>Ining, PatientOne (c)<br>My Typicals Name<br>Constitutions<br>Constitutions<br>Constitutions<br>Gene<br>HENMT<br>HENMT<br>Can<br>Can<br>Can<br>Can<br>Can<br>Can<br>Can<br>Can<br>Can<br>Can                                                                                                    | cooperative comforta       | able   well kempt   well developed   in distress   anxious   corr     icilin   (More ▼ )   Can     icilin   (More ▼ )   Can     Positive: no apparent distress, oriented x3, no limitations, healthy appearing well nourished   Positive: cooperative, comfortable and well kempt     Positive: cooperative, comfortable and well kempt   Positive: cooperative, comfortable and well kempt     Positive: wake, oriented to person, oriented to place and oriented to time     Positive: normal to inspection and atraumatic     Positive: nares normal     Positive: TMs normal bilaterally                                                                                                    | a, alert and           | <b>Create New Typicals</b><br><b>Name:</b><br>Within the Create New<br>Typicals overlay type the<br>name of the created typical<br>within the "My Typicals<br>Name" field then select Save                                                                                                    |
| reate New T<br>lining.PattentOne (c)<br>/ly Typicals Name<br>✓ Constitutiona<br>✓ Constitutiona<br>✓ Com<br>✓ HENMT<br>✓ Com<br>✓ HENMT<br>✓ Com<br>✓ Com<br>✓ HENMT<br>✓ Com<br>✓ Com<br>✓ Typicals Com<br>✓ Com<br>✓ Com<br>✓ Typicals Com<br>✓ Com<br>✓ Com                                                                                                    | cooperative comforta       | able   well kempt   well developed   in distress   anxious   corr     icilin   (More    (More    (M                                                                                                    | nbativ                 | <b>Create New Typicals</b><br><b>Name:</b><br>Within the Create New<br>Typicals overlay type the<br>name of the created typical<br>within the "My Typicals<br>Name" field then select Save                                                                                                    |
| reate New T<br>Ining, PatientOne (c)<br>4y Typicals Name<br>Constitutiona<br>Constitutiona<br>Constitutio                                                                                                    | cooperative comforta       | able   well kempt   well developed   in distress   anxious   corr     icilin   (More    (More    (M                                                                                                    | nbativ                 | Create New Typicals<br>Name:<br>Within the Create New<br>Typicals overlay type the<br>name of the created typical<br>within the "My Typicals<br>Name" field then select Save<br>*Note: When creating a                                                                                          |
| reate New T<br>ining, PatientOne (c)<br>Vy Typicals Name<br>Constitutiona<br>Constitutiona<br>Com<br>HENMT<br>HENMT<br>Com<br>HENMT<br>Com<br>Head<br>Com<br>Tym<br>Mout<br>Tym<br>Com<br>Com<br>Com<br>Com<br>Com<br>Com<br>Com<br>Co                                                                                                    | cooperative comforta       | able   well kempt   well developed   in distress   anxious   corr     icilin   (More *)   Can     icilin   (More *)   Can     icilin   (More *)   Can     icilin   (More *)   Can     Positive: no apparent distress, oriented x3, no limitations, healthy appearing well nourished   Positive: cooperative, comfortable and well kempt     Positive: cooperative, comfortable and well kempt   Positive: awake, oriented to person, oriented to place and oriented to time     Positive: head/scalp atraumatic   Positive: normal to inspection and atraumatic     Positive: external ears normal   Positive: external ears normal     Positive: oral and palatal mucosa normal, lip normal and tongue normal     Positive: posterior oropharynx normal and tonsils normal     Positive: PERL, EOMs intact bilaterally and normal visual fields by confronta                                                                                                    | n bativ                | Create New Typicals<br>Name:<br>Within the Create New<br>Typicals overlay type the<br>name of the created typical<br>within the "My Typicals<br>Name" field then select Save<br>*Note: When creating a<br>Typical from documentation                                                            |
| reate New T<br>Ining, PatientOne (c)<br>Ify Typicals Name<br>Constitutiona<br>Constitutiona<br>Com<br>Gene<br>Corrier<br>HENMT<br>HENMT<br>Com<br>HENMT<br>Com<br>HENMT<br>Com<br>HENMT<br>Com<br>Com<br>Com<br>Com<br>Com<br>Com<br>Com<br>Com                                                                                                    | cooperative comforta       | able   well kempt   well developed   in distress   anxious   corr     Indiana   (More *)   Carr     Indiana   (More *)   Carr     Indiana   (More *)   Carr     Indiana   (More *)   Carr     Indiana   Positive: no apparent distress, oriented x3, no limitations, healthy appearing well nourished     Positive: cooperative, comfortable and well kempt   Positive: cooperative, comfortable and well kempt     Positive: awake, oriented to person, oriented to place and oriented to time   Positive: normal to inspection and atraumatic     Positive: neres normal   Positive: external ears normal   Positive: external ears normal     Positive: Oral and palatal mucosa normal, lip normal and tongue normal   Positive: posterior oropharynx normal and tonsils normal     Positive: posterior oropharynx normal and tonsils normal   Positive: PERRL, EOMs intact bilaterally and normal visual fields by confronta     Positive: normal appearance of both eyes and normal light reflex   Positive: normal appearance of both eyes and normal light reflex                                                                                                    | nbativ<br>Save         | Create New Typicals<br>Name:<br>Within the Create New<br>Typicals overlay type the<br>name of the created typical<br>within the "My Typicals<br>Name" field then select Save<br>*Note: When creating a<br>Typical from documentation<br>be sure no specific patient                             |
| reate New T<br>Ining, PatientOne (c)<br>ly Typicals Name<br>Constitutions<br>Constitutions<br>Com<br>Gene<br>Gene<br>Gene<br>Theo<br>Theo<br>Exte<br>Tym<br>Com<br>Gene<br>Thro<br>Com<br>Com<br>Gene<br>Thro<br>Gene<br>Com<br>Com<br>Gene<br>Com<br>Com<br>Gene<br>Com<br>Com<br>Com<br>Com<br>Com<br>Com<br>Com<br>Com<br>Com<br>Com                                                                                                    | cooperative comforta       | able   well kempt   well developed   in distress   anxious   corr     Indian   (More *)   Carr     Indian   (More *)   Carr     Indian   Positive: coperative, comfortable and well kempt   Positive: coperative, comfortable and well kempt     Positive:   Normal to inspection and atraumatic   Positive: normal to inspection and atraumatic     Positive:   Normal and bilaterally   Positive: corel and palatal mucosa normal, lip normal and tongue normal     Positive:   Posterior oropharynx normal and tonsils normal                                                                                                    | nbativ<br>Save         | Create New Typicals<br>Name:<br>Within the Create New<br>Typicals overlay type the<br>name of the created typical<br>within the "My Typicals<br>Name" field then select Save<br>*Note: When creating a<br>Typical from documentation<br>be sure no specific patient                             |
| reate New T<br>Ining, RatentOne (c)<br>4y Typical's Name 4<br>Constitutions<br>Constitutions<br>Com<br>Corrie<br>HENMT<br>Corrie<br>HENMT<br>Corrie<br>Free<br>Through Mout<br>Through Corrie<br>Corrie<br>Corri<br>Corrie<br>Corri<br>Corrie<br>Corrie<br>Corrie<br>Corri<br>Corrie<br>Corrie<br>Corrie<br>C | cooperative comforta       | able   well kempt   well developed   in distress   anxious   corr     icilin   (More *)     icilin   (More *)     carr   Carr     icilin   (More *)     carr   Carr     icilin   (More *)     carr   Carr     icilin   (More *)     carr   Carr     icilin   (More *)     carr   Carr     icilin   (More *)     carr   Carr     icilin   (More *)     carr   Carr     icilin   (More *)     carr   Carr     icilin   (More *)     carr   Carr     icilin   (More *)     carr   Positive: no apparent distress, oriented x3, no limitations, healthy appearing well nourished     Positive: cooperative, comfortable and well kempt   Positive: avake, oriented to person, oriented to place and oriented to time     Positive: normal to inspection and atraumatic   Positive: normal to inspection and atraumatic     Positive: This normal   Positive: mares normal     Positive: Posterior oropharynx normal and tong                                                                                                    | nbativ<br>colored Save | Create New Typicals<br>Name:<br>Within the Create New<br>Typicals overlay type the<br>name of the created typical<br>within the "My Typicals<br>Name" field then select Sav<br>*Note: When creating a<br>Typical from documentatio<br>be sure no specific patient<br>related information (HIPAA |

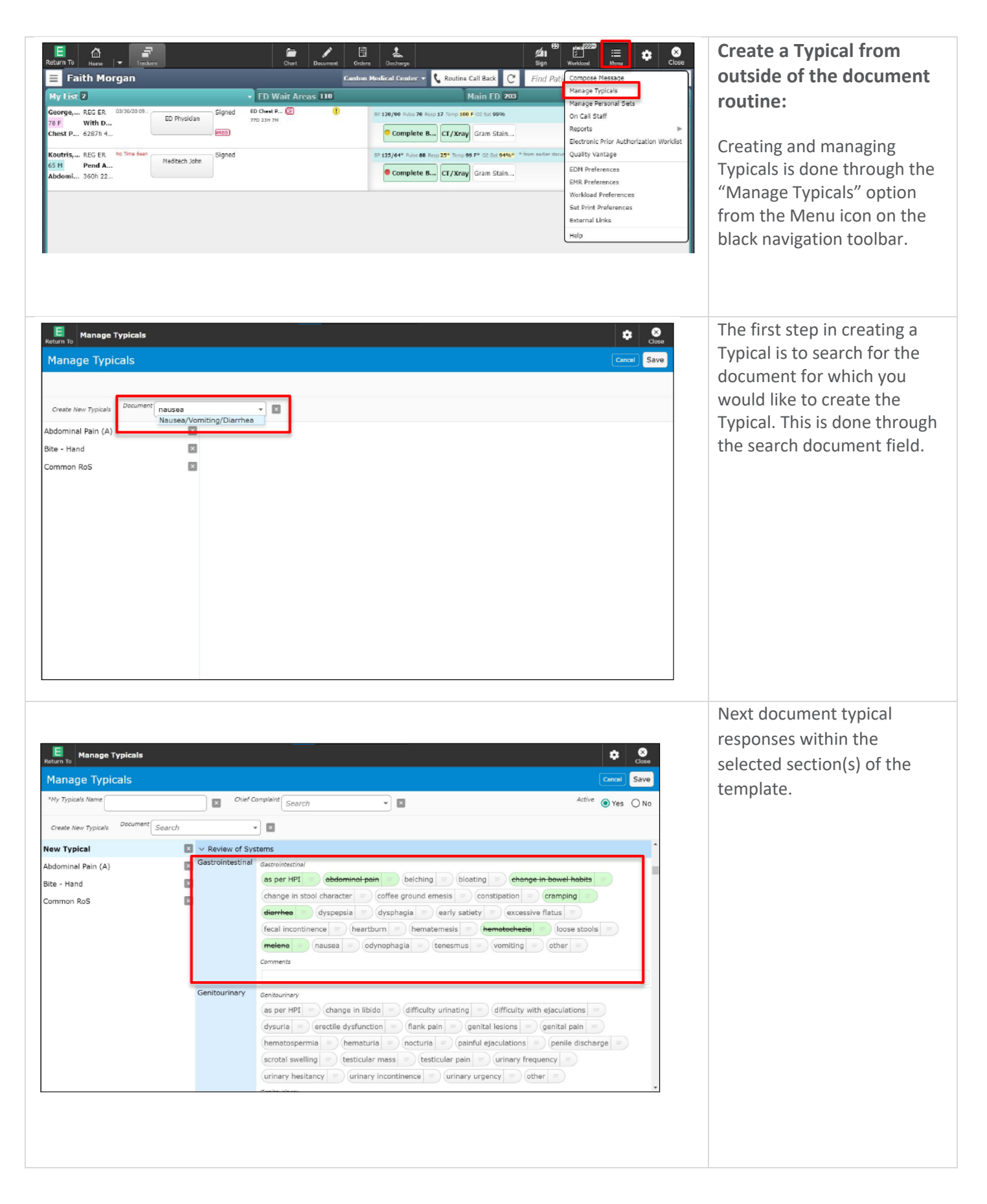

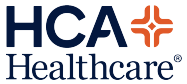

| Return To Manage Typicals            |                   |                                                                                                    | ٠       | (X)<br>Close |  |  |
|--------------------------------------|-------------------|----------------------------------------------------------------------------------------------------|---------|--------------|--|--|
| Manage Typicals                      |                   |                                                                                                    |         |              |  |  |
| *My Typicals Name Nausea and Vomitin | g Chief C         | mplaint Search                                                                                                    | e 💿 Yes | () No        |  |  |
| Create New Typicals Document Search  | , ,               |                                                                                                    |         |              |  |  |
| Abdominal Pain (A)                   | 🛛 🗸 Review of Sys | iems                                                                                                    |         | ^            |  |  |
| Bite - Hand                          | Gastrointestinal  | GastroIntestinal                                                                                                    |         |              |  |  |
| Common RoS                           |                   | as per HPI = abdominal pain = belching = bloating = change in bowel habits                                                                                                    |         | - 1          |  |  |
| Nausea and Vomiting                  |                   | (change in stool character =) (coffee ground emesis =) (constipation =) (cramping                                                                                                    |         |              |  |  |
|                                      |                   | diarrhea = dyspepsia = dysphagia = early satiety = excessive flatus =                                                                                                    |         |              |  |  |
|                                      |                   | (fecal incontinence =) heartburn =) hematemesis =) hematochezia =) loose stoo                                                                                                    | ls =    |              |  |  |
|                                      |                   | melene = nausea = odynophagia = tenesmus = vomiting = other =                                                                                                    |         |              |  |  |
|                                      |                   | Comments                                                                                                    |         |              |  |  |
|                                      | Genitourinary     | Genitourinary                                                                                                    |         |              |  |  |
|                                      |                   | as per HPI = change in libido = difficulty urinating = difficulty with ejaculations                                                                                                    |         |              |  |  |
|                                      |                   | (dysuria =) (erectile dysfunction =) (flank pain =) (genital lesions =) (genital pain                                                                                                    |         |              |  |  |
|                                      |                   | (hematospermia =) (hematuria =) (nocturia =) (painful ejaculations =) (penile disch                                                                                                    | arge =  |              |  |  |
|                                      |                   | scrotal swelling = testicular mass = testicular pain = urinary frequency =                                                                                                    |         |              |  |  |
|                                      |                   | $(urinary \ hesitancy \   \ =) (urinary \ incontinence \   \ =) (urinary \ urgency \   \ =) (other \   \ =) (urinary \ urgency \   \ =) (urinary \ urgency \ urgency \ urgency \ urgenc$ |         |              |  |  |

After you have finished creating this set of Typical responses, you need to name it. Select the "My Typicals Name" field to type the name then select the "Save" button.

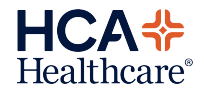